# Step Guide for University / School invigilation

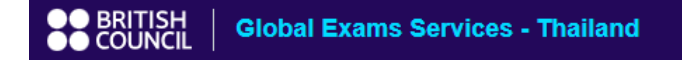

Home Page Register

## Welcome to British Council Thailand

#### Introduction:

The British Council Thailand administers all stages of the process on behalf of the UK's and others' major examination's boards, including registration, hosting, forwarding the papers to the institutions, advising candidates of results, and presenting certificates.

We also provide invigilation services for students registered with overseas schools, colleges and universities, who need to take examinations.

In order to do that, first of all, you must ensure that your School, University, College or Professional Institute allows you to take exam with the British Council Thailand.

There are fees charged for any exam arrangement. Only paper-based examinations and internet-based examinations can be conducted at our centre. Please note that we are not able to operate speaking and listening, practical/laboratory modules, coursework, conducting interviews, experiments, including downloading and installing any test software.

Candidates taking any exams will be responsible for this fee unless it is agreed to be paid by your institutions.

In this section, you can find out how to register and pay for exams.

If you need to make special arrangements when registering for your exams, please contact us at <u>Examinations services</u>. You will need to submit a recently issued medical report along with your special need request at least two months before your exam date. You will need to provide a recent medical certificate in English from a registered medical institution.

#### Step 4: Contact your institution for results

British Council will responsible for examination invigilation and dispatch exam scripts to institution. For your final assessments, please contact your registered institution.

#### Exams fees scale:

| Exam Duration (Monday to Friday)                                   | Fees      |
|--------------------------------------------------------------------|-----------|
| Exam time no more than 3 hours including break time between papers | THB 4,700 |
| Exam time more than 3 hours including break time between papers    | THB 9,400 |
| Exam time after 5 p.m. onwards                                     |           |

Sold by British Council Thailand

#### Notes:

- Every test that is not taken on the same day will be counted as a new session, which is started from THB 4,700.
- The fee covers the receipt, safe-keeping and return of the examination papers, provision of an examination room, invigilation and provision of laptops for computer-based tests.
- 3. The fees do not include examination board fees or registration fees that are charged by the institutions that you are applying for.
- All charges are VAT-inclusive and subject to annual-periodic review and, as such, is subject to change without notice.

# Read through the information before registration.

โปรดอ่านข้อมูลสำคัญที่ปรากฏก่อนสมัครสอบ

#### Follow these simple steps to register for your exams:

#### Step 1: Complete your registration online

Please complete your registration form. You will also need the school/university/professional institution that you are applying for and obtain the following information;

- Date(s) of examination(s)
- Number of examination paper(s)
- Duration of each examination paper(s) including break time if more than one examination paper
- Calculate the total duration of all examination paper(s) including break time if more than examination paper
- School/university/professional institution's contact detail (e.g. name/ email/ department/ phone number)

Please make sure you provide a valid email ID as all communications about your registration will be sent directly to your e-mail account automatically.

All fields with an asterisk (\*) must be completed, any incomplete form will not be processed.

An exam session starts between Monday and Friday; where the standard start time for morning session is 10.00 hours and for afternoon session is 14.00 hours (Bangkok local time).

#### Step 2: Pay for your exams

You will find the fees for exams below and once complete your registration online. The total amount of your examination fee will be shown as you complete this registration form. Your registration will not be processed until you have paid for your exams.

We only accept online payments and QR payment. Cash is not accepted.

#### Step 3: Wait for a confirmation email

You will receive confirmation email once your information has been processed. We will send confirmation email including venue test and additional information 1 week prior your actual exam date.

Click 'proceed' to go to the next page

กด proceed เพื่อไปหน้าถัดไป

Proceed

## **Privacy notice**

#### Terms and conditions

The British Council will use the information that you are providing in connection with processing your registration. The legal basis for processing your information is agreement with <u>our terms and conditions</u> of registration (contract).

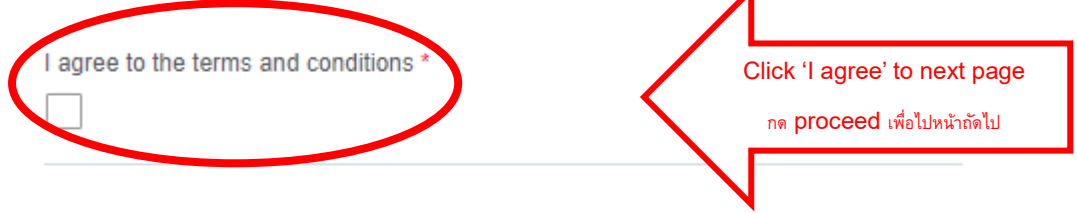

### Data protection

The British Council complies with data protection law in the UK and laws in other countries that meet internationally accepted standards.

You have the right to ask for a copy of the information we hold on you, and the right to ask us to correct any inaccuracies in that information. If you have concerns about how we have used your personal information, you also have the right to complain to a privacy regulator.

For detailed information, please refer to the privacy section of our website, <u>www.britishcouncil.org/privacy</u> or contact your local British Council office. We will keep your information for a period of 3 years from the time of collection for your registration; for marketing purposes, we will keep your information for a period of 7 years.

| Marketing                  | Choose your marketing preferences. |
|----------------------------|------------------------------------|
|                            | เลือกวิธีรับข่าวสารและกิจกรรม      |
| Your marketing preferences |                                    |
|                            | ~                                  |

The British Council would like to use the information you provide to send details of activities, services and events (including social events) which we think are of interest.

You may unsubscribe at any time from our emails within your 'My Account' area in the Test Taker Portal. Or you can <u>contact us</u>. We will process your personal information based on your consent.

## **Candidate Details**

Fill in all the required information.

กรอกข้อมูลสำคัญในการจองสมัครสอบ

First name \*

Last name \*

Email address \*

Phone number \*

Address line 1 \*

Address line 2

Town/City \*

Postcode \*

Country \*

Choose one...

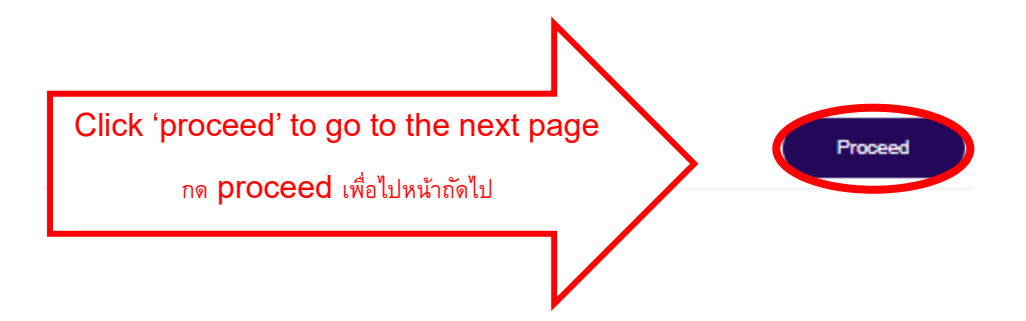

## Choose your exam sessions and dates

Please choose a preferred test date for your examination, except for the following Public holiday:

- 1. New Year's Day Monday 1 Jan 2024
- 2. Substitution for New Year's Eve Tuesday 2 Jan 2024
- 3. Substitution for Makha Bucha Day Monday 26 Feb 2024
- 4. Substitution for Chakri Memorial Day Monday 8 Apr 2024
- 5. Songkran Festival Monday 15 Apr 2024
- 6. Substitution for Songkran Festival Tuesday 16 Apr 2024
- 7. National Labour Day Wednesday 1 May 2024
- 8. Substitution for Coronation Day Monday 6 May 2024
- 9. Visakha Bucha Day Wednesday 22 May 2024
- 10. H.M. Queen's Birthday Monday 3 Jun 2024
- 11. Substitution for Asarnha Bucha Day Monday 22 Jul 2024
- 12. H.M. King Vajiralongkorn's birthday Monday 29 Jul 2024
- 13. H.M. The Queen's Mother's Birthday Monday 12 Aug 2024
- Substitution for H.M. King Bhumibol Adulyadej Memorial Day Monday 14 Oct 2024
- 15. Chulalongkorn Day Wednesday 23 Oct 2024
- 16. King Bhumibol Adulyadaj's Birthday/Father's Day Thursday 5 Dec 2024
- 17. Constitution Day Tuesday 10 Dec 2024
- 18. Christmas Day Wednesday 25 Dec 2024
- 19. New Year's Eve Tuesday 31 Dec 2024

Note that although this calendar allows any selection, please;

- Only make your reservation at least 10 working days (2 calendar weeks) in advance
- Only select from Monday to Friday (except weekends, and Thai national holidays)

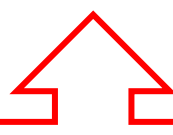

Note: Please carefully check for the available date under these conditions

หมายเหตุ: โปรดตรวจสอบวันที่ต้องการสอบตามเงื่อนไขข้างต้น

# Check for available test date and public holidays.

ตรวจสอบวันสอบที่ว่างและวันหยุดนักขัตฤกษ์

| Choose one                                                                                       | ~                               |
|--------------------------------------------------------------------------------------------------|---------------------------------|
| Please choose type of exams for test session (the code in the brackets are for in<br>use only) * | iternal                         |
|                                                                                                  | e.g.: university / school exams |
|                                                                                                  | ระบุรูปแบบของการสอบ             |
|                                                                                                  | oncose your test type.          |
|                                                                                                  | Choose your test type           |
| Choose one                                                                                       | •                               |
| Nould you like to book test session? (Sold by British Council Thailand) *                        |                                 |
| DD/MM/YYYY)                                                                                      |                                 |
|                                                                                                  |                                 |
| Please choose your preferred date for your exam. (except weekends, and Thai national holidays) * |                                 |
|                                                                                                  | ระบุวนสอบและเวลาในการสอบ        |
|                                                                                                  | ۰<br>۰                          |
|                                                                                                  | Choose your test date and time. |
|                                                                                                  |                                 |

Please note that your examination date and session are to be confirmed by British Council Examination Services based on our availability and that we provide exam invigilation service from Monday to Friday with fixed exam start time, exams can either start at 10am or 2pm only.

#### Notes:

- Each test session is no more than three consecutive hours including breaks between papers. Candidate can sit more than one paper in one session.
- For examinations that straddle the 2 time slots, the total fee will be determined by the end time of the examination.
- Every test that is not taken on the same day will be counted as a new session, which is started from THB 4,700.
- The fee covers the receipt, safe-keeping and return of the examination papers, provision of an examination room, invigilation and provision of laptops for computer-based tests.
- The fees do not include examination board fees or registration fees that are charged by the institutions that you are applying for.
- All charges are VAT-inclusive and subject to annual-periodic review and, as such, is subject to change without notice.

Click 'proceed' to go to the next page.

กด proceed เพื่อไปหน้าถัดไป

# **Overseas Institution / University Details**

Name of your Institution / University \*

Department \*

Name of Contact \*

Telephone No. \*

Email address \*

| Click 'proceed' to go to the next page.<br>กด proceed เพื่อไปหน้าถัดไป | Proceed |
|------------------------------------------------------------------------|---------|
|                                                                        |         |

Fill in all the required information about the institution.

กรอกข้อมูลสำคัญเกี่ยวกับ มหาวิทยาลัย หรือ โรงเรียนที่

ต้องการสอบ

## Child Safe Collection on the Test Date Policy

At the British Council, the safety and welfare of all our candidates is of the utmost importance. Our staff have a fundamental duty of care to protect all children with whom we work from harm and abuse.

- · A child is defined as any person who has not reached their 18th birthday
- On the test date, candidates aged under the age of 11 will not be allowed to leave the exam premises at the end of the examination without parents or legal guardians being present at the exam venue.
- On the test date, candidates aged between 11 and 17 years old will be allowed to leave the premises at the end of the examination only if they have previously provided a signed copy of this form.
- . The person identified to collect the child must be age 14 years or older
- Any subsequent change to the person who comes to collect the child must be authorised in writing by the parent/carer.

On the test day, what is your age range? \*

Choose one...

Choose one... 18 years old and above Below 18 years old

Please read the Child Safe Collection policy and choose the answer below.

้โปรดอ่านข้อความสำคัญสำหรับผู้สอบที่อายุต่ำกว่า 18 ปี

On the test day, what is your age range? \*

#### Below 18 years old

On the test date, children or teenagers aged below 18 years should only be permitted to leave the premises alone if parental consent to this has been given in writing. Please advise us of your arrangement on the test date by selecting one option below: \*

~

Ś

Proceed

Wish to collect your children at the end of the test

Choose one... Permit your children to leave the test venue alone at the end of the test

Wish to collect your children at the end of the test

Full name of parent/guardian \*

Mobile phone number of parent/guardian \*

I declare that I exercise parental care of the candidate named on this form and I have read, understood and accept the above. \*

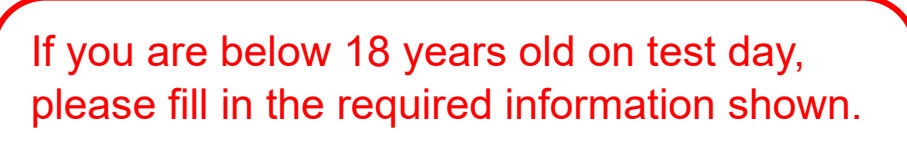

หากท่านมีอายุต่ำกว่า 18 ปี ณ วันที่สอบ โปรดกรอก

ข้อมูลสำคัญในการออกจากสนามสอบ

Back

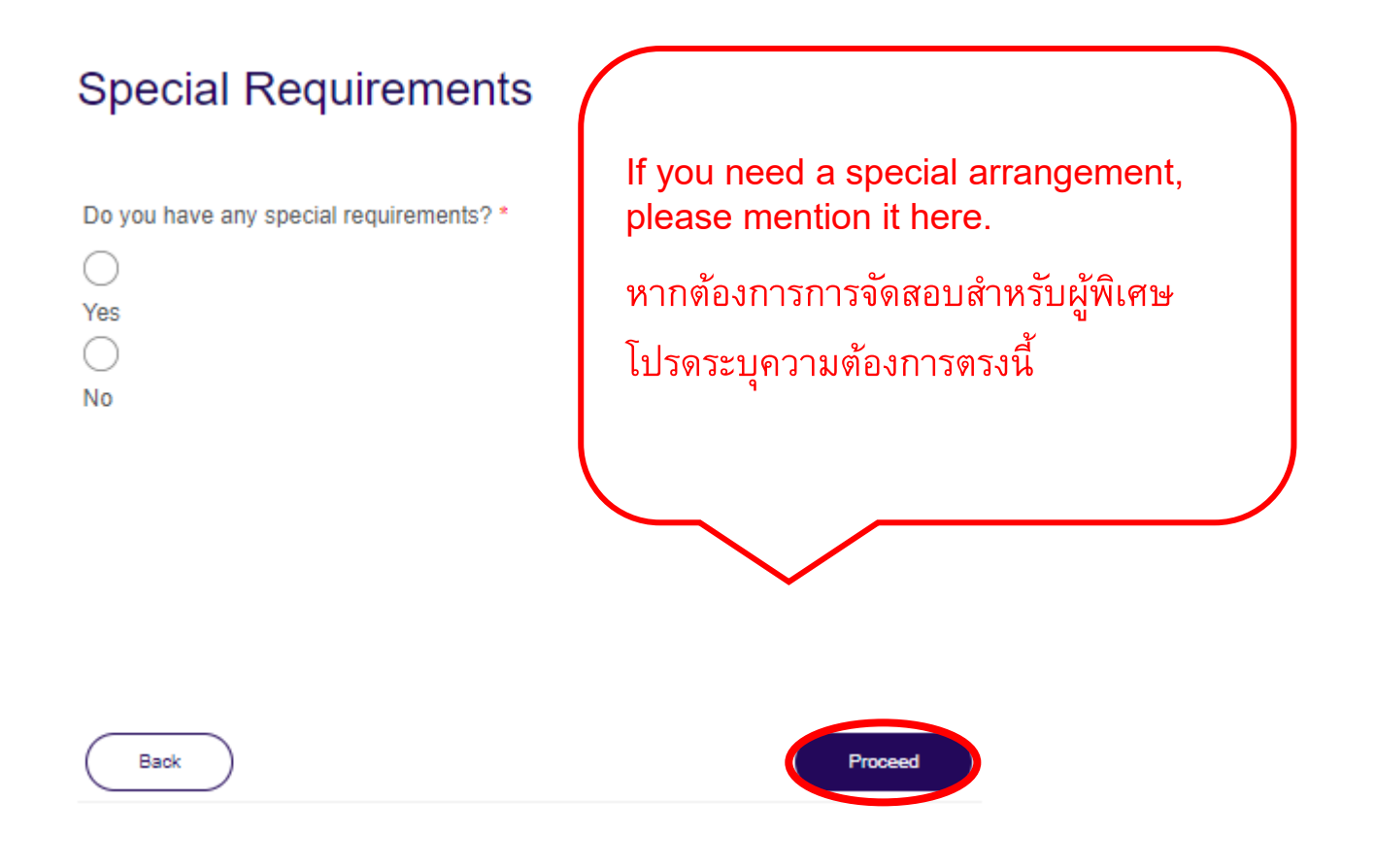

## Cancellation policy

Please read about cancellation policy. โปรดอ่านข้อมูลสำคัญเกี่ยวกับการขอยกเลิก

การจองสอบ

#### Cancellations

Candidates are expected to notify the British Council of any cancellation or rescheduling in writing as soon as possible. Refund terms depend on when you cancel and whether exceptional circumstances apply. There is no refund for cancellation without any notice.

#### Time to examination date

- 1. More than 7 working days before examinations
- If the awarding body or you cancel the examination more than 7 days before the scheduled date, the payer will be charged for admin fee 1,800 THB per session
- 2. On the examination day or after the examination
- If the awarding body or you cancel the examination on or after the scheduled date, no refund will be provided.

#### Candidate exception

The awarding body/you may make a case for exceptional circumstances to the test centre before the examination and up to five working days after the examination if you did not attend the examination. Our test centre will respond to the awarding body/you within seven working days of receiving the case in writing. The test centre will assess the case for exceptional circumstances.

All cases for exceptional circumstances and supporting evidence must be received by the test centre no later than five working days after the scheduled examination date.

The test centre defines exceptional circumstances as:

- Serious medical conditions which prevent you from attending or performing normally on the examination date; such conditions require supporting evidence of a medical certificate from a qualified medical practitioner.
- · Evidence of bereavement, trauma or other forms of significant hardship.

We allow rescheduling once due to medical reasons/emergency with proof, and only if the awarding body allows to do so.

#### Test centre exceptions:

Under certain circumstances outside the test centre's control, we may have to cancel your examination. These circumstances include but are not limited to extreme weather conditions, natural disasters, civil unrest and industrial actions. In those circumstances, the test centre will provide you and the awarding body with as much notice as possible and provide the choice of either.

- A full refund, or
- Rescheduling to a future examination date only if your awarding body allows it.

#### Candidate declaration

This section must be completed by a legal parent/guardian/carer if the candidate is under the age of 18.

You hereby certify that you have fully understood the British Council's terms and conditions for the administration of examinations and agree to be bound by them.

It is your sole responsibility to ensure that you are registering to take the correct examination(s) as required by your school/university/institution and that you are fully aware of all the rules, regulations and terms and conditions of the examining body.

#### Disclaimer

The British Council and the examining boards take all reasonable steps to provide continuity of service. We feel sure you will understand, however, that we cannot be held responsible for any interruptions caused by circumstances beyond our control. If examinations or their results are disrupted, cancelled or delayed, every effort will be made to resume normal service as soon as possible. The British Council's liability will be limited to the refund of the administrative/paper fees or retesting on a later date.

You are advised not to bring any unnecessary baggage or valuable items to the test venue. The British Council will not be responsible for any loss or damage.

I hereby certify that I have fully understood the British Council's terms and conditions for the administration of examinations and agree to be bound by them. \*

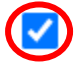

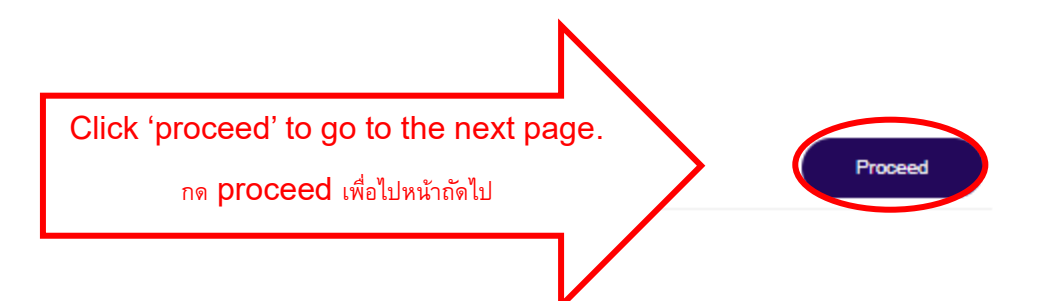

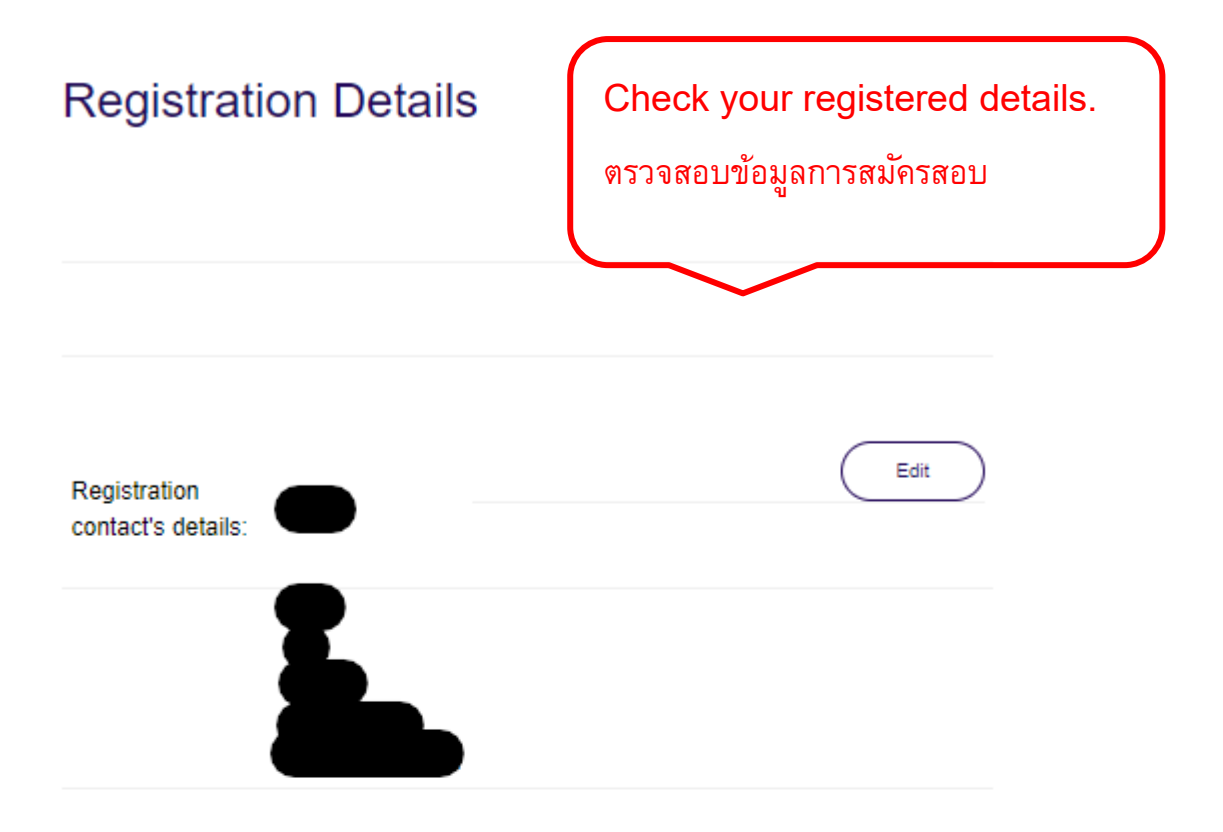

| Description                                                                                                    | Quantity | Unit price   | Total              |
|----------------------------------------------------------------------------------------------------|----------|--------------|--------------------|
| Event Booking: Attendee                                                                                                    | 1        |              |                    |
| Please chose your preferable session: AM 10.00 - 13.00                                                                         | 1        |              |                    |
| Would you like to book test session? (Sold by British<br>Council Thailand): Yes, exam time no more than 3<br>hours (4,700 THB) | 1        | B4,700.00    | \$4,700.00         |
|                                                                                                    |          | Total:       | <b>B4,700.00</b>   |
|                                                                                                    |          | Grand total: | ₿4,700.00          |
|                                                                                                    | C        | )utstanding: | <b>\$</b> 4,700.00 |

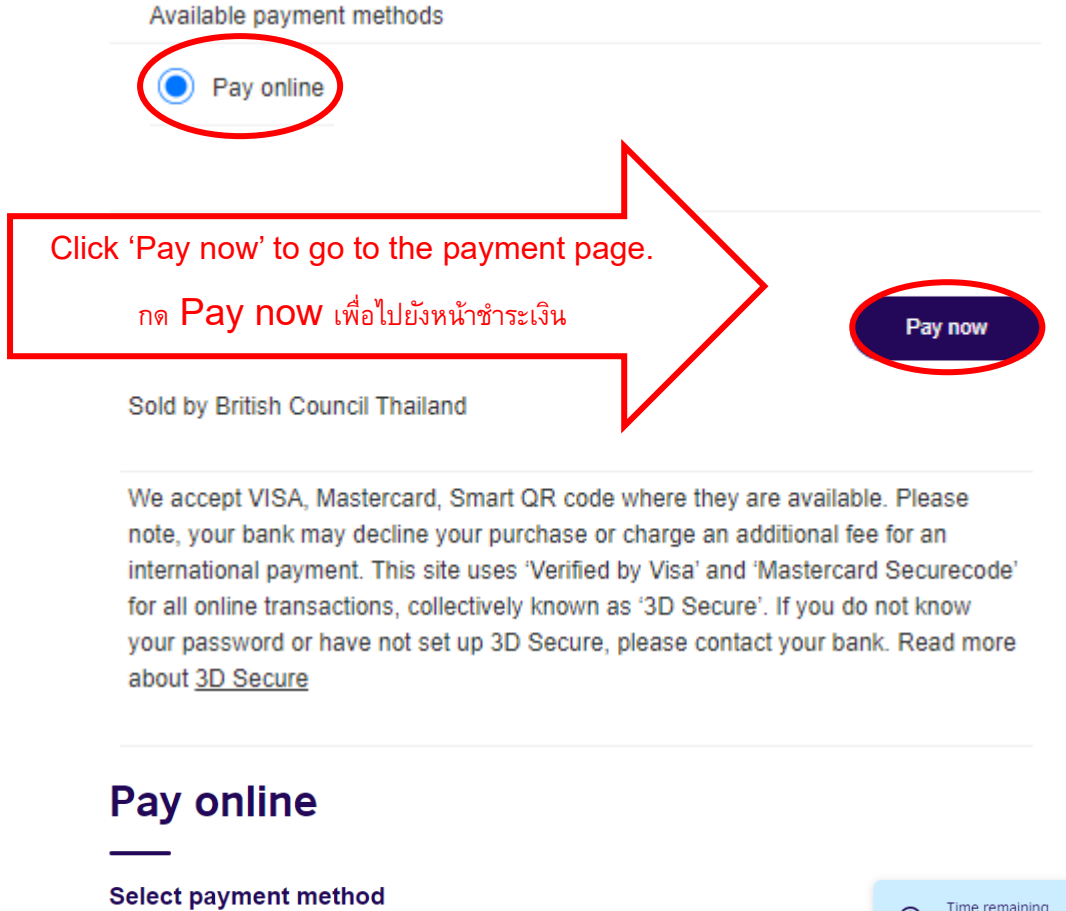

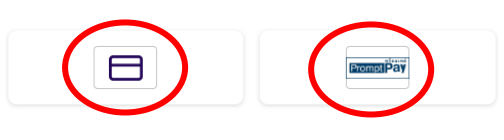

#### Need help?

Please contact your local customer service team for support

Your order ID is E-THEXA-325023-808493

Choose your payment method through cards or QR.

เลือกวิธีการชำระเงินผ่านบัตรหรือ QR

Remark: If you choose to pay via QR, it will only accept through Thai bank account.

หมายเหตุ: การชำระผ่านคิวอาร์โค้ดจะรองรับสำหรับลูกค้า ที่มีบัญชีธนาคารในประเทศไทยท่านั้น

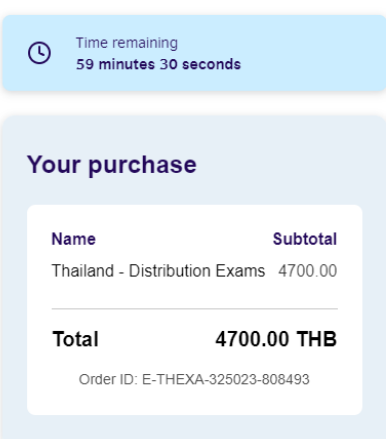

We accept all major credit and debit cards.

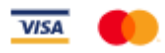

## Card details

Cardholder's name

John Doe

#### Card details

1234 1234 1234 1234

| Expiry  | Security code @ |
|---------|-----------------|
| MM / YY | 3 digit CVC/CVV |

| Billing address |      | Edit 🗹                                                                               |
|-----------------|------|--------------------------------------------------------------------------------------|
| Address line 1  |      | If you choose through card,                                                          |
| 1               |      | please provide your card details to make the payment.                                |
| Country         |      | <u>ສາມເລືອກຮ້າງແມ່ສາມເລືອມ ເດນີອ ການ</u>                                             |
| Thailand        |      | ท กาเลยกข้างะผ เผยตัวเคางตัด เตยต์ กรุ่เผา<br>กรอกข้อมลเจ้าของบัตรเพื่อทำการชำระเงิน |
| Postal code     | City | ч<br>                                                                                |
| 1111            | В    |                                                                                      |

Pay 4700.00 THB

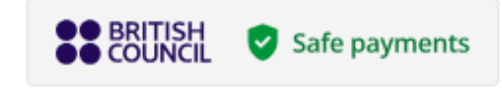